#### CSCI 4152/6509 Natural Language Processing

Lab 6:

#### **Python NLTK Tutorial 2**

Lab Instructor: Sigma Jahan and Tymon Wranik-Lohrenz

Faculty of Computer Science

Dalhousie University

# Lab Overview

- Part-of-speech (POS) taggers:
   HMM and CRF, Brill
- Tree model and Text chunker for capturing;
- Named-entity recognition (NER);
- Jupyter and JupyterHub

## **NLTK Tagging and Chunking Overview**

- POS Tagging (covered in lectures)
- Representing Tagged Tokens

```
from nltk.tag import str2tuple
tagged_token = str2tuple('fly/NN')
print(tagged_token)
# ('fly', 'NN')
```

```
print(tagged_token[0])
```

```
# 'fly'
```

```
print(tagged_token[1])
```

```
# 'NN'
```

from nltk.tag import str2tuple

sent = '''

The/AT grand/JJ jury/NN commented/VBD on/IN a/AT number/NN of/IN other/AP topics/NNS ,/, AMONG/IN them/PPO the/AT Atlanta/NP and/CC Fulton/NP-tl County/NN-tl purchasing/VBG departments/NNS which/WDT it/PPS said/VBD "/" ARE/BER well/QL operated/VBN and/CC follow/VB generally/RB accepted/VBN practices/NNS which/WDT inure/VB to/IN the/AT best/JJT interest/NN of/IN both/ABX governments/NNS "/" ./.

```
print([str2tuple(t) for t in sent.split()])
# [('The', 'AT'), ('grand', 'JJ'), ('jury', 'NN'),
# ('commented', 'VBD'),
# ('on', 'IN'), ('a', 'AT'), ('number', 'NN'), ...
# ('.', '.')]
```

# **Reading Tagged Corpora**

• Brown Corpus in a text editor:

The/at Fulton/np-tl County/nn-tl Grand/jj-tl Jury/nn-tl said/vbd Friday/nr an/at investigation/nn of/in Atlanta's/np\$ recent/jj primary/nn election/nn produced/vbd ``/`` no/at evidence/nn ''/'' that/cs any/dti irregularities/nns took/vbd place/nn ./.

• NLTK interface to corpus:

from nltk.corpus import brown

```
print(brown.tagged_words())
# [('The', 'AT'), ('Fulton', 'NP-TL'), ...]
```

```
print(brown.tagged_words(tagset='universal'))
# [('The', 'DET'), ('Fulton', 'NOUN'), ...]
```

# **Exploring Penn-Treebank Corpus**

• First, install the full NLTK corpus using Python console:

python

and then add the following lines:

```
import nltk
nltk.download('treebank')
quit()
```

Reading the Penn Treebank (Wall Street Journal sample):

from nltk.corpus import treebank

```
print(treebank.fileids()) # doctest: +ELLIPSIS
# ['wsj_0001.mrg', 'wsj_0002.mrg', 'wsj_0003.mrg',
# 'wsj_0004.mrg', ...]
```

```
18-Oct-2024 (6)
```

```
print(treebank.words('wsj_0003.mrg'))
# ['A', 'form', 'of', 'asbestos', 'once', 'used', ...]
print(treebank.tagged_words('wsj_0003.mrg'))
# [('A', 'DT'), ('form', 'NN'), ('of', 'IN'), ...]
# doctest: +ELLIPSIS +NORMALIZE WHITESPACE
print(treebank.parsed_sents('wsj_0003.mrg')[0])
    (S
      (S-TPC-1
        (NP-SBJ
          (NP (NP (DT A) (NN form))
              (PP (IN of) (NP (NN asbestos))))
          (RRC ...) ...)
      (VP (VBD reported)
          (SBAR (-NONE - 0) (S (-NONE - *T*-1))))
      (...)
```

#### **Ready-made POS Tagger**

• Example of POS tagging using NLTK tagger

```
from nltk import tag
sent = ['Today','you',"'ll",'be','learning','NLTK','.']
tagged_sent = tag.pos_tag(sent)
print(tagged_sent)
# [('Today', 'NN'), ('you', 'PRP'), ("'ll", 'MD'),
# ('be', 'VB'), ('learning', 'VBG'), ('NLTK', 'NNP'),
# ('.', '.')]
```

The Penn Treebank POS tags are covered in the class, and a list of tags without punctuation is also available at: http://www.ling.upenn.edu/courses/Fall\_2003/ling001/

penn\_treebank\_pos.html

#### **Ready-made NE (Named Entity) Chunker**

from nltk import chunk, tag

```
sent = ['Today','you',"'ll",'be','learning','NLTK','.']
tagged_sent = tag.pos_tag(sent)
```

tree = chunk.ne\_chunk(tagged\_sent)
print(tree)
# (S Today/NN you/PRP 'll/MD be/VB learning/VBG
# (ORGANIZATION NLTK/NNP) ./.)

```
18-Oct-2024 (6)
```

ne subtrees = tree.subtrees(filter=lambda t:

"LOCATION", "DATE", "TIME", "MONEY", "PERCENT",

ne subtrees list = [tree for tree in ne subtrees]

t.label() in ["ORGANIZATION", "PERSON",

# [Tree('ORGANIZATION', [('NLTK', 'NNP')])]

ne\_phrases = [' '.join(word for word, pos in

tree.leaves()) for tree in ne subtrees list]

"FACILITY", "GPE"])

print(ne\_subtrees\_list)

print(ne phrases)

# ['NLTK']

## Step 1. Logging in to server timberlea

- Login to server timberlea
- Change directory to csci4152 or csci6509
- Create directory lab6 and cd to it:

```
mkdir lab6
cd lab6
```

#### Step 2: Training HMM POS Tagger

- Training an HMM POS Tagger
- Let us train it using treebank corpus
- Type the following into hmm\_tagger.py

```
# File: hmm_tagger.py
# Import the toolkit and tags
from nltk.corpus import treebank
# Import HMM module
```

from nltk.tag import hmm

```
# Train data - pretagged
train_data = treebank.tagged_sents()<slice_first_3000>
# Test data - pretagged
test_data = treebank.tagged_sents()
<slice_other_than_first_3000>
```

```
print(train_data[0])
```

```
# Setup a trainer with default(None) values
# And train with the data
trainer = hmm.HiddenMarkovModelTrainer()
tagger = trainer.train_supervised(train_data)
```

```
print(tagger)
# Prints the basic data about the tagger
```

print(tagger.tag("Today is a good day.".split()))

```
print(tagger.tag(
    "Joe met Joanne in New Delhi.".split()))
print(tagger.tag(
```

```
"Chicago is the birthplace of Mary.".split()))
```

print(tagger.evaluate(test\_data))

- Fix the syntactic errors as instructed in the notes, and add comments as instructed as well
- Submit hmm\_tagger.py using the submit-nlp command

# Step 3: Training CRF POS Tagger

• Install the CRF Suite with:

pip install --user python-crfsuite

• Training CRF based tagger:

# Import the toolkit and tags
from nltk.corpus import treebank

```
# Import CRF module
from nltk.tag import crf
```

```
# Train data - pretagged
train_data = treebank.tagged_sents()<same_as_previous>
```

```
# Train data - pretagged
test_data = treebank.tagged_sents()<same_as_previous>
```

```
# Setup a trainer with default(None) values
# Train with the data
tagger = crf.CRFTagger()
tagger.train(train_data,'model.crf.tagger')
```

```
print(tagger)
# Prints the basic data about the tagger
print(tagger.evaluate(test_data))
# <your comment section>
#
#
#
```

• Complete crf\_tagger.py and submit using the submit-nlp command

#### Step 4: Brill Tagger Demo

from nltk.tbl.demo import postag

```
postag(num_sents=None, train=0.7665)
# if we set num_sents to None, it will use the whole
# treebank corpus. We want this, so we can compare
# the results to the CRF and HMM we tested earlier.
# If we set train ratio to 0.7665, the train set will
# have 3000 sentences, just like in previous taggers.
# The other params are default.
```

```
# <your_comments_here>
#
#
```

• Complete brill\_demo.py and submit using the submit-nlp command

#### **Step 5: Named Entity Chunking Task**

```
from nltk import FreqDist
# import treebank
# import ne chunker
data = # load treebank data
chunkd_data = # chunk the data
chunkd_trees = # select subtrees which are NE
word fd = FreqDist([' ' join(word for word, pos in
```

print("Three most common named entities are: ")
for token, freq in word\_fd.most\_common(3):
 print("%s : %d"%(token, freq))

• Submit ne\_chunker\_exercise.py using the submit-nlp command

## **Jupyter Overview**

- Jupyter notebook
  - Combines code and rich text elements, images, links, math equations
  - Brings everything together
  - Can be executed
  - Jupyter: acronym for Julia Python R
- Jupyter Notebook App
  - Used to produce notebook documents
  - Can install on your laptop
  - We use JupyterHub on Timberlea
  - Main components: kernels and dashboard

### Step 6: Using JupyterHub on Timberlea

• Login to the JupyterHub on Timberlea

| 💭 Jupyter                                  |                                     |                      |
|--------------------------------------------|-------------------------------------|----------------------|
|                                            | Sign in Username: Password: Sign In |                      |
| Jupyter Untitled Last Checkpoint: a few se | conds ago (unsaved changes)         | Logout Control Panel |
| File Edit View Insert Cell Kernel          | Widgets Help                        | Trusted Python 3 O   |
| E⇒ + ≈ 2 E + ↓ Run ■ C                     | Code                                |                      |
| In []:                                     |                                     |                      |

- Rename notebook to first\_notebook
- Change Cell Type to Markdown
- Edit cell

# My First Jupyter Notebook

In this example, we will show how to demostrate results of a POS tagger.

- Click "Run" or press Ctrl+Enter to reformatt the cell
- Enter in new cell code from ne\_chunker\_exercise.py with necessary updates, as before:

```
from nltk import FreqDist
# import treebank
# import ne chunker
```

```
data = # load treebank data
chunkd_data = # chunk the data
chunkd_trees = # select subtrees which are NE
```

```
print("Three most common named entities are: ")
for token, freq in word_fd.most_common(3):
    print("%s : %d"%(token, freq))
```

• Run the notebook, if necessary "Toggle" output to make it appear in the notebook

• You should see a page like this:

| 💭 Jupyter fir | st_notebook Last Checkpoint: 38 minutes ago (autosaved)                                                                                                    | Logout Control Panel      |
|---------------|----------------------------------------------------------------------------------------------------|---------------------------|
| File Edit Vie | w Insert Cell Kernel Widgets Help                                                                                                    | Trusted Python 3 O        |
| B + % 4 1     | B ↑ ↓ N Run ■ C N Code ■                                                                                                    |                           |
|               |                                                                                                    |                           |
|               | My First Jupyter Notebook                                                                                                    |                           |
|               | In this example, we will show how to demonstrate results of a POS tagger.                                                                                                    |                           |
| In [6]:       | <pre>from nltk import FreqDist # import treebank # import ne chunker</pre>                                                                                                    |                           |
|               | <pre>#data = # load treebank data data = #chunkd_data = # chunk the data chunkd_data = #chunkd_trees = # select subtrees which are NE</pre>                                                                                  |                           |
|               |                                                                                                    |                           |
|               | <pre>word_fd = FreqDist([' '.join(word for word, pos in tree.leaves()) for tree in<br/>print("Tree most common named entities are: ")<br/>for token, freq in word_fd.most_common(3):<br/>print("%s : %d"%(token,freq))</pre> | <pre>chunkd_trees])</pre> |
|               | Tree most common named entities are:<br>U.S. : 215<br>New York : 103<br>Japanese : 87                                                                                                    |                           |

18-Oct-2024 (6)

# **Final Steps**

- Save the notebook
- Submit first\_notebook.ipynb using the submit-nlp command

This is the end of Lab 6.